# Zoomを利用したオンライン授業

#### STEP 1 Webカメラセッティング

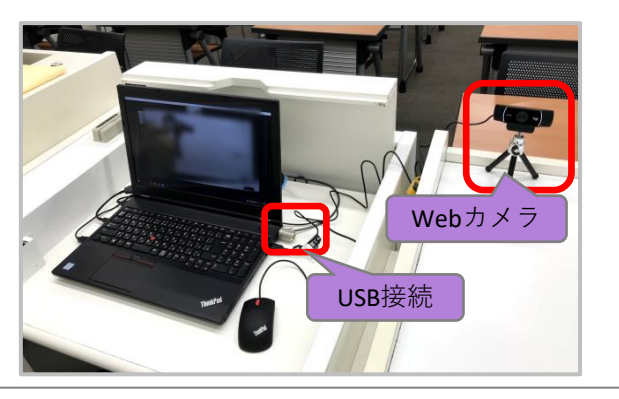

## STEP 2 Zoomのマイク・カメラ設定

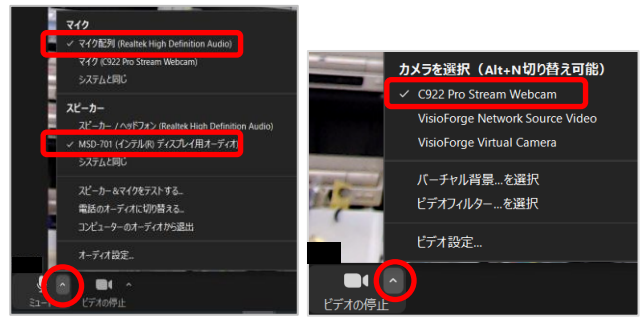

ホワイトボードの利用可能スペース

音声設定

カメラ設定

### プレゼン卓のシステム電源をONにする。

- WebカメラがノートPCにUSB接続されている ことを確認する。
- ③ Webカメラを適当な位置にセッティングする。
- ④ Zoomを起動し、サインインする。※Zoomアカウントは事前に取得してください。

マイク:マイク配列 ~(ノートPC内蔵マイク) スピーカー: MSD-701(教室スピーカー) カメラ: C922 Pro Stream webcam( Webカメラ)

※ノートPC内蔵マイクで、教卓周辺の音声を 収音できます。

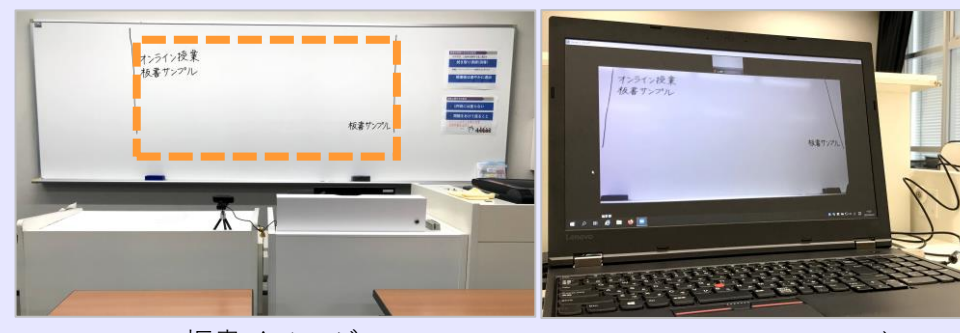

・ホワイトボードのおお よそ中央部分が利用で きます。

 <u>板書にフォーカスが当</u> たるまで時間がかかり <u>ます。</u>

#### 板書イメージ

Zoom画面イメージ

#### ディスカッションを含むオンライン授業について

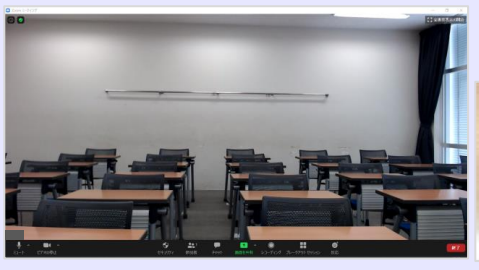

カメラを学生席に向けた場合

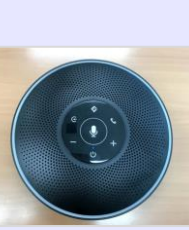

Bluetooth 360°マイク

- Webカメラの向きを学生席に向けて配信できます。
- <u>ノートPC内蔵マイクでは、複数人が発言す</u>
  <u>るディスカッションの音声を十分に拾えない</u>
  場合があります。
- Bluetooth360<sup>®</sup>マイクを教室中央に設置して 収音することもできます。 マイクはサポートデスクで貸出します。

#### 和泉メディア支援事務室